GU-GRAD-SIIEPN-001 Febrero 2011

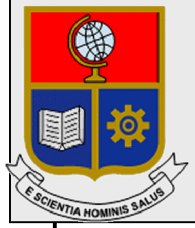

# Escuela Politécnica Nacional Unidad de Gestión de Información

# Manual de Usuario Alumni EPN

Perfil Graduado

Preparado por: Unidad de Gestión de la Información

> Aprobado por: Jefe UGI, EPN

### GU-GRAD-SIIEPN-001 Febrero 2011 HOJA DEL ESTADO DEL DOCUMENTO

### HOJA DEL ESTADO DEL DOCUMENTO

| H  | HOJA DEL ESTADO DEL DOCUMENTO                                                  |         |   |    |          |         |       |        |      |        |        |     |  |
|----|--------------------------------------------------------------------------------|---------|---|----|----------|---------|-------|--------|------|--------|--------|-----|--|
| TI | TITULO DEL DOCUMENTO: GU-GRAD-SIIEPN-001_Manual de Usuario Alumni EPN - Perfil |         |   |    |          |         |       |        |      |        |        |     |  |
| G  | adua                                                                           | do      |   |    |          |         |       |        |      |        |        |     |  |
|    | 1.                                                                             | EDICION |   | 2. | REVISION | 3.      | FECHA | 4.     | RA   | ZONES  | DE CAM | BIO |  |
| 1  |                                                                                |         | 0 |    |          | 01/02/2 | 2011  | Primer | a re | visión |        |     |  |
|    |                                                                                |         |   |    |          |         |       |        |      |        |        |     |  |
|    |                                                                                |         |   |    |          |         |       |        |      |        |        |     |  |

## TABLA DE CONTENIDO

| 1. | INGRESAR AL SITIO                        | .1 |
|----|------------------------------------------|----|
|    |                                          |    |
| 2. | CONSULTA DE DATOS PERSONALES REGISTRADOS | .2 |
|    |                                          |    |
| 3. | ACTUALIZAR INFORMACION DEL GRADUADO      | .3 |

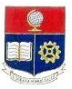

#### GUIA DE USUARIO PARA EL USO DE ALUMNO

#### PERFIL : GRADUADO

#### 1. INGRESAR AL SITIO

Ingrese al sitio https://alumni.epn.edu.ec/Graduado

Se presentará la siguiente pantalla que contiene la política de privacidad y uso :

| ESCUELA POLITECNICA NACIONAL                                                                                                    |
|----------------------------------------------------------------------------------------------------|
| REGISTRO DE GRADUADOS                                                                                                    |
| POLITICA DE PRIVACIDAD Y USO                                                                                                    |
| La Escuela Politécnica Nacional usará la información que usted suministre por medio de<br>este sitio veb únicamente para fines académicos como: realizar estudios estadísticos,<br>establecer comunicación y dar seguimiento al desempeño profesional de nuestros<br>egresados, conforme a nuestra política de privacidad y seguindad de la información. |
| En ningún caso se suministrará esta información para que sea utilizada con fines<br>comerciales, por personas u organizaciones ajenas a la Institución.                                                                                                    |
| Si usted no está de acuerdo con esta política o con cualquiera de las condiciones de uso<br>del sitio web de la EPN, por favor absténgase de utilizarlo.                                                                                                    |
| En el caso de que requiera información adicional favor comuníquese con la Dirección de<br>Relaciones Institucionales al siguiente correo: <u>eoresados@eon edu ec</u>                                                                                                    |
| _ Aceptar                                                                                                    |

Luego de leer y estar de acuerdo con la política aquí descrita, debe da click en el botón "Aceptar".

Aquí aparecerá la siguiente pantalla :

| ESCUELA POLITI                                                                               | ECNICA NACIONAL     |
|----------------------------------------------------------------------------------------------|---------------------|
| REGISTRO DE                                                                                  | GRADUADOS           |
| POR FAVOR INGRESE LO<br>Apellido paterno:<br>Apellido materno:<br>Cedula:<br>Año graduacion: | DS SIGUIENTES DATOS |
| Politicas d                                                                                  | e Uso y Condiciones |

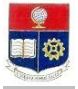

#### 2. CONSULTA DE DATOS PERSONALES REGISTRADOS

En la pantalla siguiente, se visualizan los datos generales del graduado. En la parte derecha de la pantalla, se encuentra una columna con el nombre "Inf. Graduado".

|                                | ESCUELA PO                     | LITECNIC                        | NAC   |            |                 |               |           |
|--------------------------------|--------------------------------|---------------------------------|-------|------------|-----------------|---------------|-----------|
|                                | 0                              |                                 |       |            |                 |               | 2         |
|                                |                                |                                 |       |            |                 |               |           |
|                                |                                |                                 |       |            |                 | Fecha         | 28/10/201 |
|                                | DA                             | TOS PERSONALES                  |       |            |                 |               | •         |
|                                | APELLIDO                       | PATERNO: JATIVA                 |       |            |                 |               |           |
|                                | APELLIDO<br>CEDULA:            | D MATERNO: GUALPA<br>1713936902 |       |            |                 |               |           |
|                                | AÑO GRA                        | DUACION: 1999                   |       |            |                 |               |           |
|                                |                                |                                 |       |            |                 |               |           |
|                                |                                |                                 |       |            |                 |               |           |
|                                |                                | GRADUADO                        |       |            |                 |               |           |
| GRADUADO o                     | TITULO ¢                       | NIVEL ACADEMICO \$              | AÑO o | TELEFONO ¢ | MAIL +          | INF. GRADUAD  | ACCION    |
| JATIYA GUALPA MONICA ALEKANDRA | TECNOLOGO EN ANALISIS DE SISTE | TECNOLOGIA                      | 1999  | 022914232  | monica jativa@e | Inf. Graduado | Actualize |

Al hacer click sobre ese link, se desplegarán los datos actualmente registrados de usted en la Institución.

| MACION GRADUADO                                       |                                                                           |                                                                               |                                  |                    |
|-------------------------------------------------------|---------------------------------------------------------------------------|-------------------------------------------------------------------------------|----------------------------------|--------------------|
|                                                       | <b>ESCUELA POL</b><br>Campus Politécnico Jo<br>Calle Ladrón de<br>Quito - | ITECNICA NACIONAL<br>osé Ruben Orellana Ricaurt<br>Guevara E11-253<br>Ecuador | •                                |                    |
| OS PERSONALES                                         |                                                                           |                                                                               |                                  |                    |
| Nombre: Jati'<br>Sexo: F<br>Cedula: 1713              | VA GUALPA MONICA ALEXA<br>936902                                          | NDRA                                                                          |                                  |                    |
| ULOS EPN                                              |                                                                           |                                                                               |                                  |                    |
| FACULTAD                                              | TITULO                                                                    | OTRO TITULO                                                                   | NIVEL ACADEMICO                  | AÑO                |
| FACULTAD DE CIENCIAS<br>ADMINISTRATIVAS               | INGENIERO EN<br>ADMINISTRACION DE<br>PROCESOS                             |                                                                               | INGENIERIA                       | 2005               |
| ESCUELA DE FORMACION<br>TECNOLOGICA                   | TECNOLOGO EN<br>ANALISIS DE SISTEMAS<br>INFORMATICOS                      |                                                                               | TECNOLOGIA                       | 1999               |
| ULOS OTRAS UNIVERSIDA<br>UNIVERSIDAD                  | PAIS                                                                      | NIVEL ACADEMICO                                                               | TITULO                           | AÑO                |
| OS DOMICILIO                                          |                                                                           |                                                                               |                                  |                    |
|                                                       | JITUMBE, RUMICHACA ÑAN Y                                                  | Y AV. AMARU ÑAN                                                               |                                  |                    |
| DOMICILIO: Q                                          |                                                                           |                                                                               |                                  |                    |
| PROVINCIA<br>DOMICILIO:                               | PICHINCHA                                                                 |                                                                               | DOMICILIO:                       | QUITO              |
| DOMICILIO: QI<br>PROVINCIA<br>DOMICILIO:<br>TELEFONO: | PICHINCHA<br>022914232                                                    |                                                                               | CANTON<br>DOMICILIO:<br>CELULAR: | QUITO<br>098332752 |

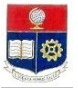

| TIPO EMPRESA:               | PUBLICA                            |                              |       |
|-----------------------------|------------------------------------|------------------------------|-------|
| ACTIVIDAD EMPRESA:          | EDUCACION                          |                              |       |
| OTRA ACTIVIDAD:             |                                    |                              |       |
| NOMBRE EMPRESA:             | ESCUELA POLITÉCNICA NACIONAL       |                              |       |
| CARGO:                      | TLGO ASISTENTE T/C                 |                              |       |
| DIRECCION:                  | LADRON DE GUEVARA E11-253          |                              |       |
| PROVINCIA EMPRESA:          | PICHINCHA                          | CANTON EMPRESA:              | QUITO |
| TELEFONO:                   | 022507144                          | EXTENSION:                   | 2031  |
| ARIOS Y SUGERENCIAS         |                                    |                              |       |
| MENTARIOS Y SUGERENCIA      | 3:                                 |                              |       |
| Si desea actualizar su info | ormación, cierre esta ventana y se | leccione el link Actualizar. |       |

#### 3. ACTUALIZAR INFORMACION DEL GRADUADO

Luego de verificar su información, usted puede actualizar la información que considere necesario. Para ingresar a la actualización, debe hacerlo por la pantalla siguiente: En la parte derecha de la pantalla, se encuentra una columna Acciones, con la opción "Actualizar".

|                                                                          |       |             |                 |               | Sa          |
|--------------------------------------------------------------------------|-------|-------------|-----------------|---------------|-------------|
|                                                                          |       |             |                 |               |             |
|                                                                          |       |             |                 | Fecha         | : 28/10/201 |
| DATOS PERSONALES                                                         |       |             |                 |               | •           |
| APELLIDO PATERNO: JATIVA                                                 |       |             |                 |               |             |
| APELLIDO MATERNO: GUALPA                                                 |       |             |                 |               |             |
| CEDULA: 1713936902                                                       |       |             |                 |               |             |
| ANO GRADUACION: 1999                                                     |       |             |                 |               |             |
|                                                                          |       |             |                 |               |             |
| GRADUADO                                                                 |       |             |                 |               |             |
| GRADUADO ¢ TITULO ¢ NIVEL ACADEMICO ¢                                    | ANO ¢ | TELEFONO \$ | MAIL ¢          | INF. GRADUAD  | ACCIONE     |
| NATIVA GUALPA MONICA ALEXANDRA TECNOLOGO EN ANALISIS DE SISTE TECNOLOGIA | 1999  | 022914232   | monica.jativa@e | Inf. Graduado | Actualiza   |

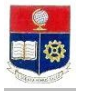

Aquí puede cambiar toda la información que considere conveniente.

| PRIMER NOMBRE:<br>SEXO:                                                                                                    | MONICA                                                                                                    | APELLIDO MATERNO     SEGUNDO NOMBRE:     CEDULA:                                                                       | GUALPA           ALEXANDRA           1713935902     | * * *    |
|----------------------------------------------------------------------------------------------------|----------------------------------------------------------------------------------------------------|----------------------------------------------------------------------------------------------------|-----------------------------------------------------|----------|
| ILOS EPN                                                                                                    |                                                                                                    |                                                                                                    |                                                     |          |
| TITULO                                                                                                    | OTRO TITULO                                                                                                    | FACULTAD                                                                                                    | NIVEL ACADEMICO                                     | AÑO      |
| INGENIERO EN<br>ADMINISTRACION DE<br>PROCESOS                                                                                                    |                                                                                                    | FACULTAD DE CIENCIAS<br>ADMINISTRATIVAS                                                                                | INGENIERIA                                          | 2005     |
| TECNOLOGO EN<br>ANALISIS DE<br>SISTEMAS<br>INFORMATICOS                                                                                                    |                                                                                                    | ESCUELA DE FORMACION<br>TECNOLOGICA                                                                                    | TECNOLOGIA                                          | 1999     |
| ILOS OTRAS UNIVERSI<br>UNIVERSIDAD                                                                                                    | DADES<br>PAIS NIVEL                                                                                                    | Acreaar<br>ACADEMICO TITUI                                                                                             | LO AÑO ACC                                          | CIONES   |
| OS DOMICILIO                                                                                                    |                                                                                                    |                                                                                                    |                                                     |          |
| DOAUHIOLA DALHOU L                                                                                                    | 0:   PICHINCHA                                                                                                    | CANTON DOMICILIO                                                                                                    |                                                     |          |
| TELEFONO:<br>MAIL:<br>MAIL 2:                                                                                                    | 02 🔽 2914232<br>monica jativa@epn.edu                                                                                                    | CELULAR:                                                                                                    | 09 💌 8332752                                        | •        |
| TELEFONO:<br>MAIL:<br>MAIL 2:<br>DS LABORALES                                                                                                    | 02 👿 2914232<br>monica jativa@epn.edu                                                                                                    | CELULAR:                                                                                                    | 09 • 8332752                                        | <u> </u> |
| TELEFONO:<br>MAIL:<br>MAIL 2:<br>VS LABORALES                                                                                                    | 02 V 2914232<br>monica jativa@epn.edu                                                                                                    | CELULAR:                                                                                                    | 09 V 8332752                                        | <u>_</u> |
| TELEFONO:<br>MAIL:<br>MAIL 2:<br>DS LABORALES<br>TIPO EMPRESA:<br>ACTIVIDAD EMPRESA:                                                                                                    | 02 V 2914232<br>monica jativa@epn.edu                                                                                                    | CELULAR:                                                                                                    | 09 <b>▼</b> 8332752                                 | <u>×</u> |
| TELEFONO:<br>MAIL:<br>MAIL:<br>MAIL 2:<br>DS LABORALES<br>TIPO EMPRESA:<br>ACTIVIDAD EMPRESA:<br>OTRA ACTIVIDAD:                                                                                                    | 02 V 2914232<br>monica jativa@epn.edu                                                                                                    | CELULAR:                                                                                                    | 09 ▼ 8332752                                        | <u>×</u> |
| TELEFONO:<br>MAIL :<br>MAIL 2:<br>VS LABORALES<br>TIPO EMPRESA:<br>ACTIVIDAD EMPRESA:<br>OTRA ACTIVIDAD:<br>NOMBRE EMPRESA:                                                                                                    | 02 V 2914232<br>monica jativa@epn.edu<br>PUBLICA<br>EDUCACION<br>ESCUELA POLITÉCNICA N                                                                                                    | CELULAR:<br>ec                                                                                                    | 09 ¥ 8332752                                        | ×        |
| TELEFONO:<br>MAIL:<br>MAIL:<br>MAIL 2:<br>S LABORALES<br>TIPO EMPRESA:<br>ACTIVIDAD EMPRESA:<br>OTRA ACTIVIDAD:<br>NOMBRE EMPRESA:<br>CARGO:                                                                                                    | 02  2914232 monica jativa@epn.edu PUBLICA EDUCACION ESCUELA POLITÉCNICA N TLGO ASISTENTE T/C                                                                                                    | CELULAR:<br>ec                                                                                                    | 09 ▼     8332752                                    | <u>×</u> |
| TELEFONO:<br>MAIL:<br>MAIL:<br>MAIL 2:<br>IS LABORALES<br>TIPO EMPRESA:<br>ACTIVIDAD EMPRESA:<br>OTRA ACTIVIDAD:<br>NOMBRE EMPRESA:<br>CARGO:<br>DIRECCION EMPRESA:                                                                                                    | 02  2914232 monica jativa@epn.edu PUBLICA EDUCACION ESCUELA POLITÉCNICA N TLGO ASISTENTE TAC LADRON DE GUEVARA E                                                                                                 | CELULAR:<br>ec                                                                                                    | 09 × 8332752                                        |          |
| TELEFONO:<br>MAIL:<br>MAIL:<br>MAIL 2:<br>S LABORALES<br>TIPO EMPRESA:<br>ACTIVIDAD EMPRESA:<br>ACTIVIDAD EMPRESA:<br>OTRA ACTIVIDAD:<br>NOMBRE EMPRESA:<br>CARGO:<br>DIRECCION EMPRESA:<br>PROVINCIA EMPRESA:                                                                                                    | 02     2914232       monica jativa@epn.edu       PUBLICA       EDUCACION       ESCUELA POLITÉCNICA N       TLGO ASISTENTE T/C       LADRON DE GUEVARA E       PICHINCHA                                          | CELULAR:<br>ec<br>iacional<br>iacional<br>i1-253<br>CANTON EMPRESA:                                                    | 09 × 8332752                                        | ×.       |
| TELEFONO:<br>MAIL:<br>MAIL:<br>MAIL 2:<br>S LABORALES<br>TIPO EMPRESA:<br>ACTIVIDAD EMPRESA:<br>ACTIVIDAD EMPRESA:<br>OTRA ACTIVIDAD:<br>NOMBRE EMPRESA:<br>CARGO:<br>DIRECCION EMPRESA:<br>PROVINCIA EMPRESA:<br>TELEFONO:                                                                                                    | 02       2914232         monica jativa@epn.edu         PUBLICA         EDUCACION         ESCUELA POLITÉCNICA N         TLGO ASISTENTE TAC         LADRON DE GUEVARA E         PICHINCHA         02       2507144 | CELULAR:<br>ec<br>lacional.<br>lacional.<br>lacional.<br>lacional.<br>lacional.<br>lacional.<br>lacional.<br>lacional. | 09 ▼         8332752           09 ▼         8332752 | ▼        |
| TELEFONO:<br>MAIL:<br>MAIL:<br>MAIL 2:<br>IN LABORALES<br>TIPO EMPRESA:<br>ACTIVIDAD EMPRESA:<br>ACTIVIDAD EMPRESA:<br>OTRA ACTIVIDAD:<br>NOMBRE EMPRESA:<br>CARGO:<br>DIRECCION EMPRESA:<br>TELEFONO:<br>ENTARIOS Y SUGERENT                                                                                                    | 02       2914232         monica jativa@epn.edu         PUBLICA         EDUCACION         ESCUELA POLITÉCNICA I         TLGO ASISTENTE T/C         LADRON DE GUEVARA E         PICHINCHA         02       2507144 | CELULAR:<br>ec<br>lacional<br>11-253<br>CANTON EMPRESA:<br>EXTENSION:                                                  | 09 ▼         8332752           QUITO         2031   |          |
| TELEFONO:<br>MAIL :<br>MAIL :<br>MAIL 2:<br>MAIL 2 | 02       2914232         monica jativa@epn.edu         PUBLICA         EDUCACION         ESCUELA POLITÉCNICA N         TLGO ASISTENTE T/C         LADRON DE GUEVARA E         PICHINCHA         02       2507144 | CELULAR:<br>ec<br>iacional<br>iacional<br>iacional<br>in-253<br>Canton empresa:<br>extension:                          | 09     ▼       8332752                              |          |

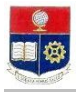

Usted puede agregar información de otras titulaciones obtenidas, en otras instituciones; así como actualizar información personal, laboral, de domicilio; y puede también registrar sus comentarios o sugerencias.

| Los campos obligatorios, están identificados                                      | en la pantalla con la s | siguiente imagen 🗡 .                      |
|-----------------------------------------------------------------------------------|-------------------------|-------------------------------------------|
| Al finalizar el proceso de actualización, debe<br>un mensaje de registro exitoso: | e dar click en el ícon  | <b>Guardar)</b> , y el sistema presentará |
|                                                                                   | Datos actualizados!     |                                           |

Cuando usted culmine el proceso de actualización de datos, el sistema le enviará un mail a la cuenta de correo que registró, confirmando el proceso de actualización y agradeciendo su vínculo con la Institución.